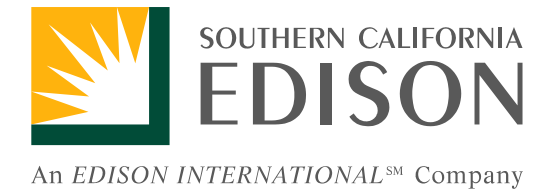

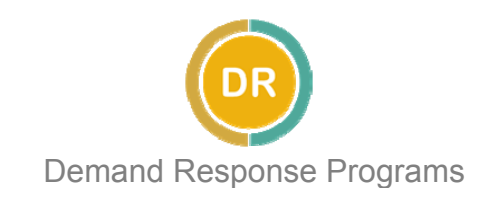

# Real Time Pricing

(For Non-Auto-DR Customers)

# How to Manage RTP Courtesy Alerts

- Accessing Online Tools
- Updating Contacts
- Maintaining Price Thresholds and Shed Strategies

Version 2.1 Last Updated: July 2012

# TABLE OF CONTENTS

| SECTION I. | ACCESSING ONLINE TOOLS |   |
|------------|------------------------|---|
|            | LOGGING IN TO DRAS     | 2 |

### 

#### SECTION III. MANAGING SHED STRATEGIES

| UPDATING PRICE PER KWH THRESHOLDS | 9  |
|-----------------------------------|----|
| DELETING SHED STRATEGIES          | 12 |

#### **APPENDIX A.**

SAMPLE RTP COURTESY ALERT BY EMAIL....13

RTP Courtesy Alerts contain estimates for hourly prices per kWh for the following day based on the daily highest recorded temperature for Downtown Los Angeles as measured by the National Weather Service. Actual billed prices may vary based on updated temperature information. Any prices shown in this guide are for illustrative purposes only. This guide is intended as an assistive document, and is not a comprehensive instructional manual for DRAS operations. SCE is not responsible for any loss or damages to you or your business for inaccurate or changed information.

## Section I.

# **Accessing Online Tools**

Logging In to the Demand Response Automated Server (DRAS)

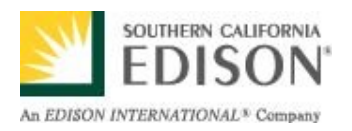

### Logging In to DRAS

Real Time Pricing (RTP) Courtesy Alerts are sent using the Automated Demand Response Server (DRAS). You must log in to the DRAS in order to make changes to your alerts criteria and contacts.

#### **STEP 1:** Go to the website <u>www.sce.openadr.com</u>.

| Demand Response Automation Server          |  |
|--------------------------------------------|--|
| - Login<br>Username:<br>Password:<br>Login |  |

A Login Screen will appear.

- **STEP 2:** Enter your **username** and p**assword**. (Your username and password were provided in your confirmation activation email.)
- **STEP 3.** Click the Login button.

If Login is successful, the following screen should appear:

| Clients      | Events  | Programs                      | News                               | Sub Accounts                                      | Optio                | ns About                               |                                   |                                     |                     |
|--------------|---------|-------------------------------|------------------------------------|---------------------------------------------------|----------------------|----------------------------------------|-----------------------------------|-------------------------------------|---------------------|
|              | Client  | Ту                            | ре                                 | Pending                                           |                      | Mode                                   | •                                 | Last Contact                        | Comm Status         |
| TP_Participa | int     | AUTO                          |                                    | ACTIVE (ON)                                       |                      | NORMAL                                 |                                   |                                     | OFFLINE             |
| ment Eve     | Name ¢  | Program                       | n ¢                                | Start ¢                                           |                      | End ¢                                  | Status #                          |                                     | Actions             |
| RTP_2        | K-21104 | RTP <2K                       | 04                                 | 4/18/11 00:00                                     | 04/18/1              | 1 23:59                                | ACTIVE                            |                                     |                     |
|              |         |                               |                                    | First                                             | Previo               | us Next Last                           |                                   |                                     |                     |
|              | Comment | For you                       | ır nriva                           | icv it is rec                                     | nomi                 | mended                                 | that you                          | change vo                           | N I r               |
|              |         | For you<br>passwo<br>click on | r priva<br>ord imn<br>the <b>U</b> | icy, it is rec<br>nediately a<br><b>pdate Pas</b> | comi<br>ifter<br>swo | mended<br>your firs<br><b>ord</b> Tab, | that you<br>t log in.<br>indicate | change yo<br>From the (<br>d above. | our<br>Clients view |

## Section II.

# **Managing Contact Information**

Adding and Deleting Contacts

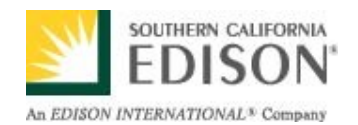

#### **Contact Options**

Currently the DRAS only allows you to enter an email address. However you may choose to send RTP Courtesy Alerts to your cell phone as text messages using Short Message Service (SMS).

Simply append the 10-digit phone number to your phone carrier's SMS address (e.g. <u>6265551234@txt.att.net</u>). Different phone carriers will have different addresses.\*

(Check with your mobile phone provider to verify pricing, fees, and availability of SMS messaging.)

#### *IMPORTANT NOTE:*

Once an e-mail address for the recipient of RTP Courtesy Alerts has been established in the DRAS, you will be **unable to edit** that email address.

You may only delete an unwanted contact and add a new one.

\*SCE provides this information as a courtesy only. SCE is not responsible for any associated fees, costs, or damages that may result from utilizing the SMS option for RTP Courtesy Alerts.

### **Adding A Contact**

Log In to DRAS to access the DRAS Customer Interface.

**STEP 1:** From the Clients View, click on the **Contacts** tab.

| Туре      | Pending              | Mode                                                                   |                                                                                                    | Loot Contract                                                              |                                                                            |
|-----------|----------------------|------------------------------------------------------------------------|----------------------------------------------------------------------------------------------------|----------------------------------------------------------------------------|----------------------------------------------------------------------------|
| AUTO      |                      |                                                                        |                                                                                                    | Last Contact                                                               | Comm Status                                                                |
| AUTO      | ACTIVE (ON)          | NORMAL                                                                 |                                                                                                    |                                                                            | OFFLINE                                                                    |
| Program ¢ | Start +              | End ¢                                                                  | Status ¢                                                                                                    |                                                                            | Actions                                                                    |
| RTP <2K   | 04/18/11 00:00       | 04/18/11 23:59                                                         | ACTIVE                                                                                                    |                                                                            |                                                                            |
|           | First F              | Previous Next Last                                                     |                                                                                                    |                                                                            |                                                                            |
|           | Program ¢<br>RTP <2K | Program ¢ Check Passwor<br>Program ¢ Start ¢<br>RTP <2K 04/18/11 00:00 | Program ¢ Contacts Control Check Password Update Password<br>Program ¢ Start ¢ End ¢<br>RTP <2K 04/18/11 00:00 04/18/11 23:59<br>First Provious Next Last | Program +         Start +         End +         Status +           RTP <2K | Program +         Start +         End +         Status +           RTP <2K |

#### Your current contacts list will be displayed.

| D    | RA       | S Cus      | sto        | mer In         | terí  | fac   | e                    |                      |           |              |                       |                  |
|------|----------|------------|------------|----------------|-------|-------|----------------------|----------------------|-----------|--------------|-----------------------|------------------|
| Cli  | ients    | Events     | P          | rograms N      | ews   | Sut   | b Accounts Optio     | ons About            |           |              |                       |                  |
|      |          | Client     |            | Туре           |       |       | Pending              | Mode                 |           | Last         | Contact               | Comm Status      |
| RTP_ | Particip | pant.      | A          | UTO            |       | ACTIV | VE (ON)              | NORMAL               |           |              | OF                    | FLINE            |
| Clie | ent Ev   | ents Clien | t Pre      | Contacts       | Cont  | trol  | Check Password       | Update Password      | EventStat | es           |                       |                  |
|      |          | Name ¢     | 4          | Address +      | Туре  | ÷     | Off Season Notify \$ | On Season Notifiy \$ | Comm No   | tification + | Event Notification \$ | Msg Threshold \$ |
|      |          | Alysha     | alysha     | .@sce.com      | EMAIL |       | 0.05                 | 0.05                 |           |              | All Notifications     | 10               |
|      |          |            |            |                |       |       | First Previo         | ous Next Last        | 1         |              | 1                     |                  |
|      | Nev      | w Contact  | Del<br>Cor | lete<br>htacts |       |       |                      |                      |           |              |                       |                  |

#### STEP 2: Click on the New Contact button to add a contact.

#### **STEP 3:** Enter the required information and preferences.

| Clients           | Events            | Programs             | News            | Sub Accounts              | Options          | About                |                   |                   |
|-------------------|-------------------|----------------------|-----------------|---------------------------|------------------|----------------------|-------------------|-------------------|
| CI                | ent               | Ty                   | pe              | Pending                   |                  | Mode                 | Last Contact      | Comm Status       |
| RTP_Participant   | 1                 | AUTO                 |                 | ACTIVE (ON)               | NOR              | MAL                  |                   | OFFLINE           |
| Contact for Clie  | nt RTP_Partici    | pant.1               |                 |                           |                  |                      |                   |                   |
| Туре:             | EMAIL             | ~                    |                 |                           |                  |                      |                   |                   |
| * Email Addre     | ss: ted .         | @sce.com             |                 | ———— Fr                   | nter an          | Email Addr           | ess and contac    | t Name            |
| * Name:           | New R             | TP user              |                 |                           |                  |                      |                   |                   |
| Comm Notific      | tions:            | ******               |                 |                           |                  |                      |                   |                   |
| • On Season       | lotify: 0.5       |                      | hours           |                           |                  |                      |                   |                   |
| Off Season        | lotify: 0.5       |                      | hours           | SE                        | elect St         | rategy Initia        | ated Notificatio  | ns                |
| Event Notifica    | ions: All Not     | tifications          | ~               |                           |                  |                      | ourtoov Alorte fe | or conditions the |
| Event Notifica    | ion Def All Not   | ifications           |                 |                           | iny iec          |                      |                   |                   |
| No Notifications  | No eve No Not     | ifications           | res             | ponding contact mo        | eet you          | r strategy ci        | riteria)          |                   |
| Full Notification | : All event notif | ications will be ser | t to the corres | sponding contact          |                  |                      |                   |                   |
| Strategy initiate | Notifications.    | Unly notifications v | nere a sneu :   | strategy other than norma | ris milated duri | ng event dispatched. |                   |                   |
| Message Inr       | shold: 10         |                      |                 |                           |                  |                      |                   |                   |
| Threshold as me   | (internetional me | ssages with same     | priority which  | will be sent per day      |                  |                      |                   |                   |
| Create            | Contact           | Cancel               |                 |                           |                  |                      |                   |                   |

NOTE: The **Comm Notifications** option is only available to customers using SCE's Automated Demand Response (Auto-DR). This feature allows the contact to be notified if their Energy Management System (EMS) has been offline for a specified amount of time.

Non-Auto-DR customers should leave the "Comm Notifications" box unchecked.

#### **STEP 4:** Click the **Create Contact** button.

|                      | Client      |             | Туре      |       | Pending Mode       |                           |                             | Last Contact |           |                                     | Comm Status                                     |
|----------------------|-------------|-------------|-----------|-------|--------------------|---------------------------|-----------------------------|--------------|-----------|-------------------------------------|-------------------------------------------------|
| TP_Participant. AUTO |             |             |           |       | ACTIVE (ON) NORMAL |                           |                             | 0            |           |                                     | DFFLINE                                         |
| Client E             | Events Clie | nt Programs | Contacts  | Cont  | rol                | Check Password            | Update Password             | EventStates  |           |                                     |                                                 |
|                      | Name ¢      | alysh:      | .@sce.com | Type  | ÷                  | 0.05 Off Season Notify \$ | On Season Notifiy ¢<br>0.05 | Comm Notifi  | cation \$ | Event Notification                  | <ul> <li>Msg Threshold +</li> <li>10</li> </ul> |
|                      | New RTP use |             | sce.com   | EMAIL |                    | 0.5                       | 0.5                         |              |           | Strategy Initiated<br>Notifications | 10                                              |
|                      |             | - W         |           |       |                    | First Previ               | ous Next Last               |              |           |                                     |                                                 |

You have successfully added the contact.

### **Deleting A Contact**

**STEP 1:** Use STEP 1 from **Adding a Contact** (above) to navigate to the **Contacts** tab on the DRAS Customer Interface and view your current list of contacts.

|      |        | Client       | Туре                |         | Pending              | Mode                 | Last                | Contact                             | Comm Status      |
|------|--------|--------------|---------------------|---------|----------------------|----------------------|---------------------|-------------------------------------|------------------|
| RTP_ | Partic | ipant        | AUTO                | ACT     | IVE (ON)             | NORMAL               |                     | OF                                  | FLINE            |
| Cli  | ent E  | vents Clien  | t Programs Contacts | Control | Check Password       | Update Password      | EventStates         |                                     |                  |
|      |        | Name +       | Address \$          | Type ¢  | Off Season Notify \$ | On Season Notifiy \$ | Comm Notification + | Event Notification +                | Msg Threshold \$ |
|      |        | Alysha       | alysha 👘 💁 sce.com  | EMAIL   | 0.05                 | 0.05                 |                     | All Notifications                   | 10               |
|      | •      | New RTP user | ted old@sce.com     | EMAIL   | 0.5                  | 0.5                  |                     | Strategy Initiated<br>Notifications | 10               |
| ·    |        |              |                     |         | First Previo         | ous Next Last        |                     |                                     |                  |

- **STEP 2:** Check the **box** next to the Contact you would like to delete.
- STEP 3: Click the Delete Contacts button.

NOTE: you will **not** get a warning – once you click the Delete Contacts button, the contact will be deleted permanently.

You have successfully deleted the contact.

### Section III.

## **Managing Shed Strategies**

Updating Price per kWh Thresholds & Deleting Shed Strategies

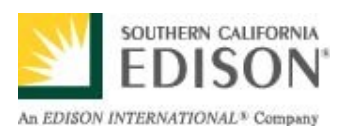

### Updating Price per kWh Thresholds

Log In to the DRAS to access the DRAS Customer Interface.

**STEP 1:** Click the **Clients Programs** tab under your Clients view.

|                  |                       |         |                  |                          | 9           |                      |             |  |
|------------------|-----------------------|---------|------------------|--------------------------|-------------|----------------------|-------------|--|
| Client           | Туре                  |         | Pending          | Mode                     |             | Last Contact         | Comm Status |  |
| P_Participant    | _Participant AUTO AC  |         | TIVE (ON) NORMAL |                          |             |                      | OFFLINE     |  |
| Olio             | at Dragrama Castasta  | Control | Charle Deserverd | Lindete Deseuverd        | FuentCtates |                      |             |  |
| Silen Cile       | Int Programs Contacts | Control | CHECK Password   | Opuale Password          | Eveniorates |                      |             |  |
|                  | Name ¢                |         | Par              | ticipating ¢             |             | Action               | ns          |  |
| RTP Agricultural |                       |         | Г                | Shed Strategies Forecast |             |                      |             |  |
| RTP >50K         |                       |         |                  | Shed Strategies Forec    |             |                      |             |  |
| CPPTest          |                       |         | E                |                          |             | Shed Strategies      |             |  |
| RTP <2K          |                       |         | <u>v</u>         |                          |             | Shed Strategies      | cast        |  |
| RTP 2K-50K       |                       |         | <b>—</b>         |                          |             | Shed Strategies Fore | cast        |  |
|                  |                       |         | First Prev       | ious Next Last           |             |                      |             |  |

**STEP 2:** Click on the **Shed Strategies** button next to the program you wish to modify.

Your current Shed Strategies will appear.

NOTE: Shed Strategies are plans of action for curtailing energy consumption.
 SCE's DRAS features the ability to set RTP Courtesy Alerts to correspond with your Shed Strategies based on season, weekends, and how aggressively you plan to curtail load.
 For example, by entering a value for your Moderate Price threshold you can set your RTP Courtesy Alerts to indicate which hours meet your price criteria for a moderate curtailment plan. Entering a value for your High Price threshold sets RTP Courtesy Alerts to indicate which hours meet your price criteria for an aggressive curtailment plan. Threshold settings will appear in the RTP Courtesy Alerts.
 (See Appendix A. for example.)

# **STEP 3:** Select the Shed Strategy you wish to modify by clicking on the **Strategy Name**.

| DR<br>Clien | AS Cust            |                     |                 | ccounts        | Options      | About     |          | - Doue    |
|-------------|--------------------|---------------------|-----------------|----------------|--------------|-----------|----------|-----------|
|             |                    | RTP Shed Strategies | for Client RTP_ | Participant.L2 | KV in Progra | n RTP <2K |          |           |
|             |                    | Name ¢              |                 | Туре           | ÷            | Summer +  | Winter + | Weekend ¢ |
|             | \$0.00             |                     |                 | SIMPLE         |              |           |          |           |
|             | RTPEXAMPLE         |                     |                 | SIMPLE         |              | <b>V</b>  | <b>V</b> | <b>V</b>  |
|             |                    |                     | First Previou   | is Next Last   |              |           |          |           |
| New St      | trategy Delete Str | ategies Save Strate | egies Cancel    |                |              |           |          |           |
| New St      | trategy Delete Str | ategies Save Strate | egies Cancel    |                |              |           |          |           |

Your current price threshold(s) will appear.

**STEP 4:** Enter the price per kWh which will trigger your RTP Courtesy Alerts in the **Moderate Price** threshold column.

Keep Type as **Simple**.

| Add<br>* N<br>Tyr | Clients EV<br>RTP Shed Strategy<br>lame: RTPEXAMPLE<br>pe: ③ SIMPLE ( | ents Programs<br>for Client RTP_Participa | Interfac<br>News Sub<br>nt.L2KV in Program ATI | In this example<br>to trigger if<br>is met any<br>Shed Strat<br>to begin m | mple, RTP Courtesy Aler<br>an hourly price of \$0.75<br>hour of the day. Accordi<br>egy, \$0.75/kWh is the pri<br>oderate curtailment actio | ts are set<br>or greater<br>ing to this<br>ice criteria<br>ns. |
|-------------------|-----------------------------------------------------------------------|-------------------------------------------|------------------------------------------------|----------------------------------------------------------------------------|----------------------------------------------------------------------------------------------------|----------------------------------------------------------------|
| <i>»</i>          | Т                                                                     | ïme Block                                 | Modera                                         | ate Price                                                                  | High Price                                                                                                    |                                                                |
|                   | 00:00 - 23:59                                                         | Q                                         | .75                                            |                                                                            |                                                                                                    |                                                                |
| - I •             | Update Strategy                                                       | Cancel                                    |                                                |                                                                            |                                                                                                    |                                                                |

(**Optional**: Enter a price per kWh in the **High Price** threshold column to indicate hours in which you choose to implement a more aggressive curtailment plan.)

|          | Clients Ev<br>Add RTP Shed Strategy<br>Name: RTPEXAMPLE<br>Type: O SIMPLE C | According to<br>price of \$1.5<br>day, this me<br>curtailment a<br>(See Append | o this Shed Strategy, whi<br>i0 or greater is met any<br>ets the criteria to begin<br>actions.<br>dix A. for Example) | Done     |    |  |
|----------|-----------------------------------------------------------------------------|--------------------------------------------------------------------------------|----------------------------------------------------------------------------------------------------|----------|----|--|
| <i>"</i> | Tir                                                                         | me Block                                                                       | Moderate Price                                                                                                    | High Pri | ce |  |
|          | 00:00 - 23:59                                                               |                                                                                | .75                                                                                                    | 1.50     |    |  |
|          | Update Strategy                                                             | Cancel                                                                         |                                                                                                    |          |    |  |

FOR OVER 100 YEARS...LIFE. POWERED BY EDISON.

NOTE: Price per kWh values must be within the minimum and maximum price range for your RTP rate type:

| RTP rate type:     | Minimum   | Maximum   |
|--------------------|-----------|-----------|
|                    | Price/kWh | Price/kWh |
| RTP-2 below 2kV    | \$.027484 | \$3.74992 |
| RTP-2 (2kV – 50kV) | \$.02609  | \$3.67292 |
| RTP-2 Above 50kV   | \$.01857  | \$3.11317 |
| PA-RTP             | \$.01423  | \$2.7635  |

Entering a value of 0.00 will allow you to receive daily courtesy alerts.

For the most up to date price range information, consult the RTP tariff at www.sce.com/tariffbooks

#### **STEP 7:** Click on the **Update Strategy** button to return to the strategies list.

| DR    | AS Customer Interface                                                  | 9                |          |          | Done      |  |  |  |  |  |  |
|-------|------------------------------------------------------------------------|------------------|----------|----------|-----------|--|--|--|--|--|--|
| Clier | nts Events Programs News Sub /                                         | Accounts Options | About    |          |           |  |  |  |  |  |  |
|       | RTP Shed Strategies for Client RTP_Participant.L2KV in Program RTP <2K |                  |          |          |           |  |  |  |  |  |  |
|       | Name ¢                                                                 | Type ¢           | Summer + | Winter + | Weekend ¢ |  |  |  |  |  |  |
|       | \$0.00                                                                 | SIMPLE           |          |          |           |  |  |  |  |  |  |
|       | RTPEXAMPLE                                                             | SIMPLE           | <b>v</b> | <b>v</b> | <b>v</b>  |  |  |  |  |  |  |
|       | First Previous Next Last                                               |                  |          |          |           |  |  |  |  |  |  |
|       |                                                                        |                  |          |          |           |  |  |  |  |  |  |
| New S | New Strategy Delete Strategies Save Strategies Cancel                  |                  |          |          |           |  |  |  |  |  |  |

#### STEP 8: Click on the Save Strategies button.

(Note: your changes will not be saved unless you complete this step.)

You have successfully updated your Price per kWh Threshold.

### **Deleting RTP Shed Strategies**

Log In to the DRAS to access the DRAS Customer Interface.

**STEP 1:** Click the **Clients Programs** tab under your Clients view.

| Clients Ev                                                                               | ents Program    | ms Nev           | VS      | Sub Accounts Op | tions About     |                                                                                                    |              |             |  |  |  |  |           |                |  |  |  |
|------------------------------------------------------------------------------------------|-----------------|------------------|---------|-----------------|-----------------|----------------------------------------------------------------------------------------------------|--------------|-------------|--|--|--|--|-----------|----------------|--|--|--|
| Client                                                                                   |                 | Туре             |         | Pending         | Mode            |                                                                                                    | Last Contact | Comm Status |  |  |  |  |           |                |  |  |  |
| TP_Participant AUTO AC                                                                   |                 | TIVE (ON) NORMAL |         |                 |                 | OFFLINE                                                                                                    |              |             |  |  |  |  |           |                |  |  |  |
| lien                                                                                     | Client Programs | Contacts         | Control | Check Password  | Update Password | EventStates                                                                                                    |              |             |  |  |  |  |           |                |  |  |  |
| Name •           RTP Agricultural           RTP >50K           CPPTest           RTP <2K |                 |                  | Par     | Participating ¢ |                 |                                                                                                    | Actions      |             |  |  |  |  |           |                |  |  |  |
|                                                                                          |                 |                  |         |                 |                 | Shed Strategies     Forecast       Shed Strategies     Forecast       Shed Strategies     Forecast       Shed Strategies     Forecast |              |             |  |  |  |  |           |                |  |  |  |
|                                                                                          |                 |                  |         |                 |                 |                                                                                                    |              |             |  |  |  |  | First Dra | dour Nost Last |  |  |  |

**STEP 2:** Click on the **Shed Strategies** button next to the program you wish to delete a strategy for.

#### Your current Shed Strategies will appear.

|   | I | DR                                                                     | AS Customer In     | nterface |        |          |          | - Done    |  |  |  |
|---|---|------------------------------------------------------------------------|--------------------|----------|--------|----------|----------|-----------|--|--|--|
|   |   | Clien                                                                  | ts Events Programs | About    |        |          |          |           |  |  |  |
|   |   | RTP Shed Strategies for Client RTP_Participant.L2KV in Program RTP <2K |                    |          |        |          |          |           |  |  |  |
|   |   |                                                                        | Name ¢             |          | Type ¢ | Summer ¢ | Winter ¢ | Weekend ¢ |  |  |  |
|   |   |                                                                        | \$0.00             |          | SIMPLE |          |          |           |  |  |  |
| , |   |                                                                        | RTPEXAMPLE         |          | SIMPLE |          |          |           |  |  |  |
|   |   | First Previous Next Last                                               |                    |          |        |          |          |           |  |  |  |
|   |   |                                                                        |                    |          |        |          |          |           |  |  |  |
|   | N | New Strategy Delete Strategies Cancel                                  |                    |          |        |          |          |           |  |  |  |

**STEP 3:** Check the **box** next to the strategy you would like to delete. You may delete multiple strategies at once.

Click on the Delete Strategies button.

(Note: deleted strategies cannot be recovered.)

#### You have successfully deleted your selected RTP Shed Strategy.

#### APPENDIX A.: Sample RTP Courtesy Alert by email

#### (based on example shown on Page 10)

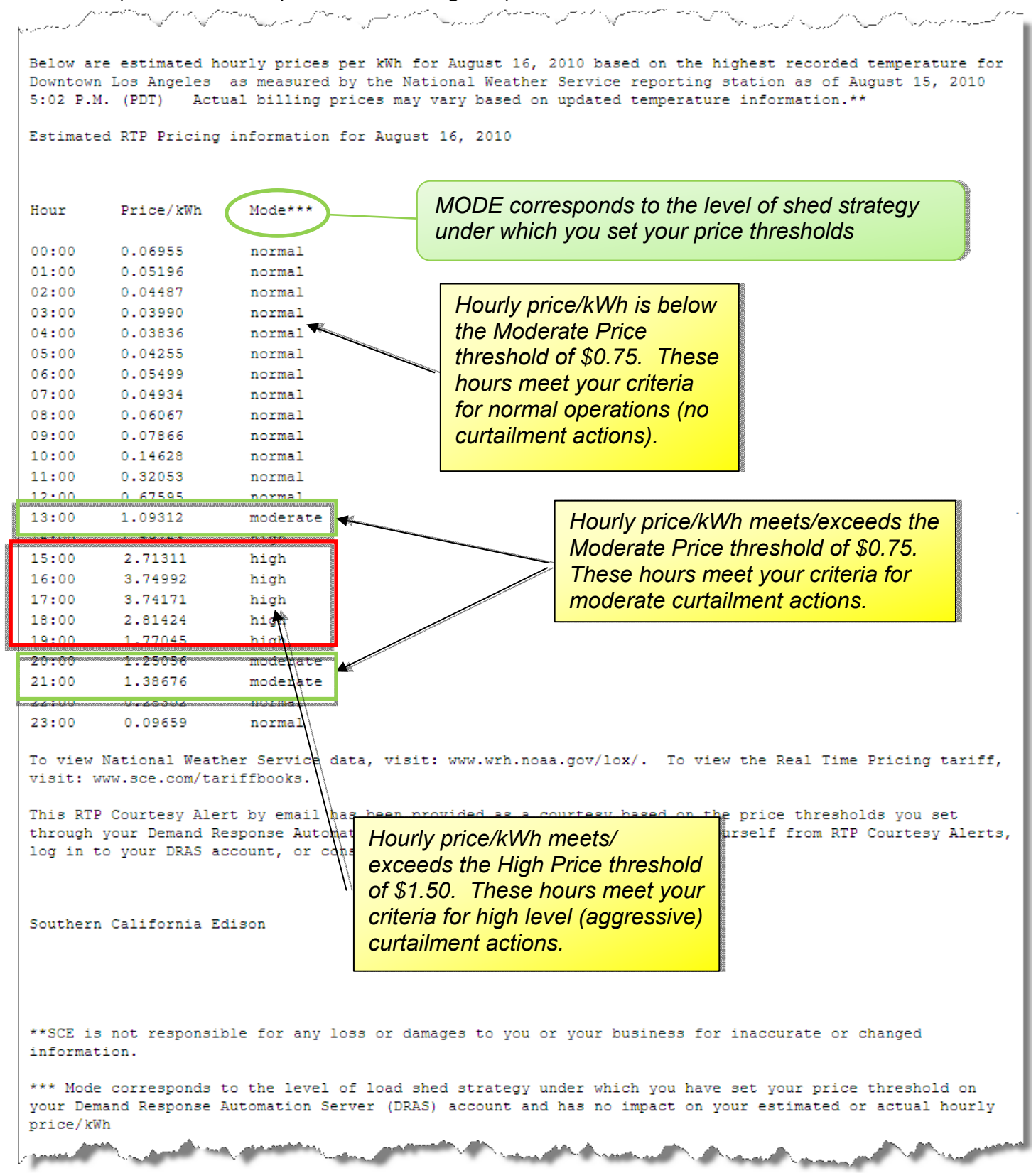

For additional information on how to create advanced Shed Strategies or utilize other DRAS features, please contact the Automated Demand Response Helpline at 866-238-3605 or email us at <u>autodr@sce.com</u>

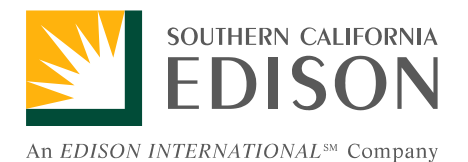

© 2012. Southern California Edison. All rights reserved.

FOR OVER 100 YEARS...LIFE. POWERED BY EDISON.